## GET CONNECTED

## Set Up MGIC in **Polly PPE** – for Administrators How to configure MI providers

Last Revised Date: 03/20/2023

1. Configure MI Companies

| Within Polly PPE, navigate to <b>Admin</b> > <b>Connected Systems</b> . | POLLS/<br>Interview control (CUT):<br>Solid row<br>+ printmatical (CUT)<br>+ printmatical (CUT)<br>+ Material (CUT)<br>+ Material (CUT)<br>+ Material (CUT)<br>+ Material (CUT) | Organization Details<br>Tempera Nerre | Deves Lening                             | S Members<br>Worker ( | jub Tille (          | Laer Legin (             |  |
|-------------------------------------------------------------------------|----------------------------------------------------------------------------------------------------|---------------------------------------|------------------------------------------|-----------------------|----------------------|--------------------------|--|
|                                                                         | ALC: N                                                                                                    | Tobar Spekal                          | 0.0                                      | Mina Standfurs        | Average Person       | Trackage at the ML Asset |  |
|                                                                         | PRICING ENGINE                                                                                                    | Internet LawR                         | 4                                        | parity Tester         | Testing              | Wednesday, August 17     |  |
|                                                                         | 581.4                                                                                                    | Time Date Professors                  | iditional .                              | Country Country       | Contrast and Manager | Turky at 208 Mil         |  |
|                                                                         | 847                                                                                                    | Ingl Address                          | com The Bandpool and a service           | CC Grout Text         | Product Manager      | Tamina August 22         |  |
|                                                                         | ABAL/TICS                                                                                                    | Multing Address                       |                                          |                       |                      |                          |  |
|                                                                         | 084                                                                                                    |                                       | Additional address (upper off            |                       |                      |                          |  |
|                                                                         |                                                                                                    |                                       | Press 74 - 79275                         | 3 Connected Systems   |                      |                          |  |
|                                                                         |                                                                                                    | Terrary Law                           |                                          | Kenteen 1             | Type 1               | Connection Status 1      |  |
|                                                                         |                                                                                                    |                                       | Drag and Drap His                        | NGC                   | 14                   |                          |  |
|                                                                         |                                                                                                    |                                       | Child for Select                         | Encompare by The Max  | 1.05                 |                          |  |
|                                                                         |                                                                                                    |                                       |                                          | Avids Mr.             | 14                   |                          |  |
|                                                                         |                                                                                                    | Exchange Settings                     | 1.588                                    |                       |                      |                          |  |
|                                                                         |                                                                                                    |                                       | 12 1-1-1-1-1-1-1-1-1-1-1-1-1-1-1-1-1-1-1 |                       |                      |                          |  |
|                                                                         | Pastores                                                                                                    | BEODEC                                | 13 Construction and                      |                       |                      |                          |  |
|                                                                         | C) Create Center                                                                                                    | Bid Tape Deserthad                    | GV .                                     |                       |                      |                          |  |
|                                                                         | 0.000                                                                                                    |                                       |                                          |                       |                      |                          |  |
|                                                                         |                                                                                                    |                                       |                                          |                       |                      |                          |  |

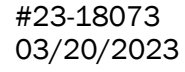

MGIC

## 2. Connecting Systems Select the + symbol to connect a new system. Connected Systems HUN RUN ARAUN DEV **Ellie**Mae Within the Connect New System modal window, select the following: Connect New System a. System Type = Mortgage Insurance System Type: Quoting Mortgage Insurance Quoting b. System Name = MGIC System Name: Click Next. b National M Radian Arch M Enact Essent Enter your MGIC Master Policy Number in the System Credentials Lender Identifier box and click Save. Lender identifier